## Aandachtspunten voor Gemeentelijke Coördinatoren

Versie: 02/05/2023

**DIGITAAL** VLAANDEREN Vlaamse overheid/

19

# Dashboard raadplegen via hoofdpagina

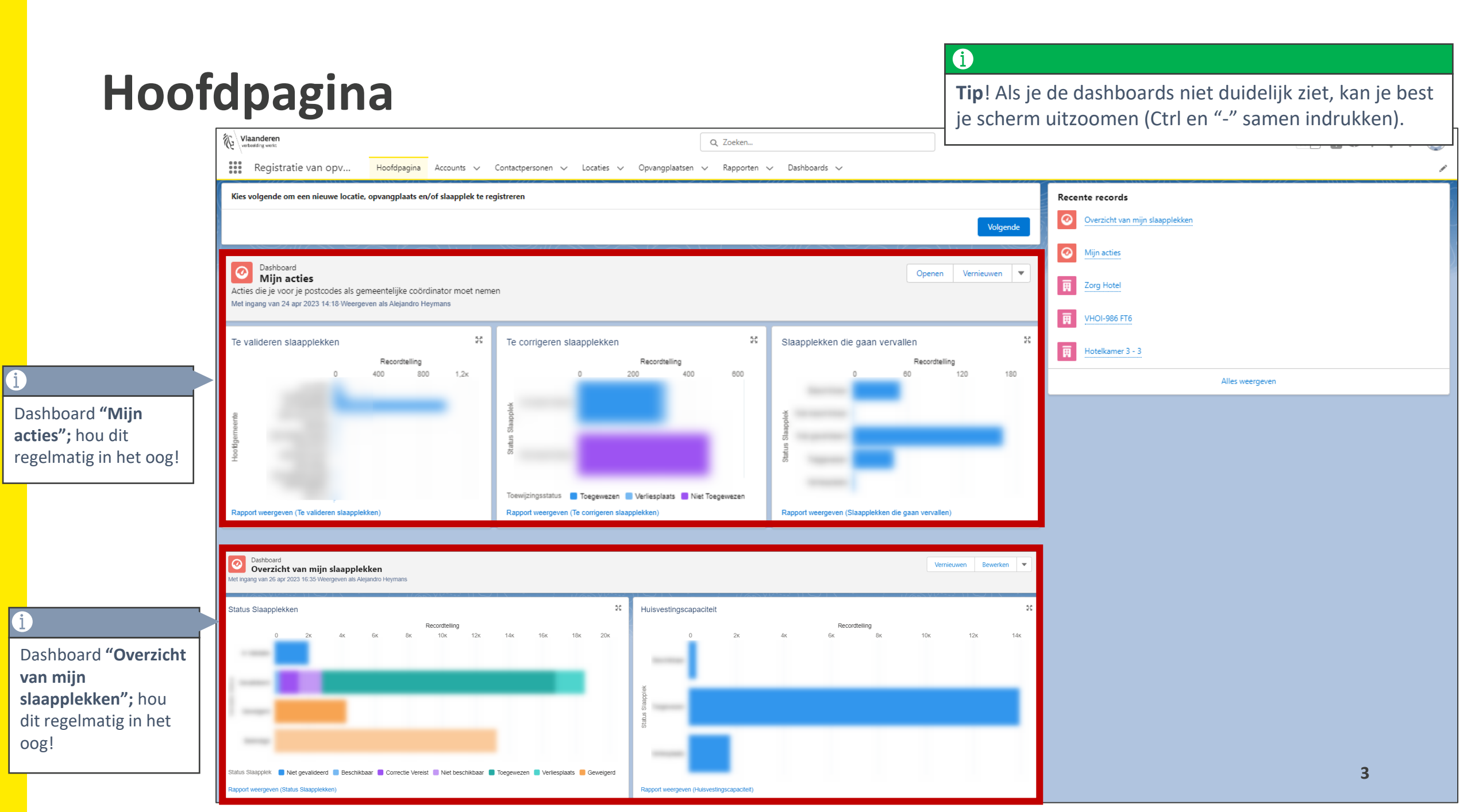

Wat te doen bij een slaapplek status gelijk aan "Onbeschikbaar", maar moet op "Beëindigd" komen te staan

Omschrijving fout: De slaapplek status staat op "Onbeschikbaar" doordat de hoofd einddatum is overschreden, maar <u>de slaapplek zal nooit meer opvang aanbieden</u>. De validatiestatus moet dus gewijzigd worden naar "Beëindigd".

#### Te ondernemen acties:

- 1. Ga naar de detailpagina van de opvangplaats.
- 2. Druk op "Validatie".
- 3. Selecteer "Beëindigd" en duidt de desbetreffende slaapplek aan.
- 4. Druk op "Opslaan".

Indien het gastgezin niet 100% zeker is dat ze nooit meer opvang zullen aanbieden, dan kan je ook de einddatum naar de toekomst wijzigen EN een onderbreking invoeren tot en met de einddatum!

| Vlaanderen<br>verbeeding weist                                                                                                  | Q Zoeken                                            |                                             | i                                                                                         |                           |
|----------------------------------------------------------------------------------------------------|-----------------------------------------------------|---------------------------------------------|-------------------------------------------------------------------------------------------|---------------------------|
| Registratie van opv Hoofdpagina Accounts V Contactpersonen V Lo<br>Slaapplek<br>SP-034726                                       | ocaties 🗸 Opvangplaatsen 🗸 Rapporten 🗸 Dashboards 🗸 | D MARKANE                                   | Ga naar <b>de detailpagina v</b><br>slaapplek door op de naar<br>opvangplaats te klikken. | <b>an een</b><br>n van de |
| Slaapplek Status Opvangplaats Beschikbaarheidstatus Toewijzingsstatus<br>Onbeschikbaar Kamer A Niet Beschikbaar Niet Toegewezen |                                                     |                                             |                                                                                           |                           |
| Details Slaapplek Historiek                                                                                                    |                                                     | 😚 Beschikbaarhe                             | eden (2)                                                                                  |                           |
| ∨ Informatie                                                                                                    |                                                     | AV-0083780<br>Type:<br>Datum:               | Begindatum<br>21/10/2022                                                                  | •                         |
| Slaapplek Naam<br>SP-034726<br>Slaapplek Status                                                                                 | Beschrijving                                        | AV-0083792<br>Type:<br>Datum:               | Einddatum<br>25/10/2022                                                                   | •                         |
| Onbeschikbaar<br>Opvangplaats                                                                                                   | Slaapkamer                                          |                                             | Alles weergeven                                                                           |                           |
|                                                                                                    |                                                     | Toewijzingen                                | (3)                                                                                       |                           |
| Status staat op <i>"Onbeschikbaar".</i>                                                                                         | Slaapplek Validator                                 | <u>TW-086320</u><br>Status:<br>Vanaf Datum: | Toegewezen<br>21/10/2022                                                                  | •                         |
| Validatie Datum<br>21/10/2022                                                                                                   | Geplande datum van beëindiging 🕦                    | <u>TW-086326</u><br>Status:<br>Vanaf Datum: | Niet Toegewezen<br>15/12/2022                                                             | •                         |
| <ul> <li>Beschikbaarheidsinformatie</li> <li>Beschikbaarheidstatus</li> </ul>                                                   | Hoofd Startdatum                                    | TW-086329<br>Status:<br>Vanaf Datum:        | Niet Toegewezen<br>25/10/2022                                                             | •                         |
| Onbeschikbaar                                                                                                    | 21/10/2022<br>Hoofd Einddatum<br>25/10/2022         |                                             | Alles weergeven                                                                           |                           |
|                                                                                                    | Hoofd einddatum is overschreden.                    | Cubaidian and                               | (0)                                                                                       |                           |

| 2/12 Manudara                 |                                                                             |                 |                          |        |          |                          |        |         |        |      |       |        |      |      | i                                      |     |                          |    |    |    |      |      |      |                                     |               |      |    |    |      |     |      |         |     | _  |          |              |      |      | \<br>\ |
|-------------------------------|-----------------------------------------------------------------------------|-----------------|--------------------------|--------|----------|--------------------------|--------|---------|--------|------|-------|--------|------|------|----------------------------------------|-----|--------------------------|----|----|----|------|------|------|-------------------------------------|---------------|------|----|----|------|-----|------|---------|-----|----|----------|--------------|------|------|--------|
| verbeelding werkt             |                                                                             |                 |                          |        |          |                          | Q Zoe  | eken    |        |      |       |        |      |      | Ga naar <b>de detailpagina van een</b> |     |                          |    |    |    |      |      |      |                                     | 📩 🖬 🕾 ? 🖾 🖡 💿 |      |    |    |      |     |      |         |     |    |          | )            |      |      |        |
| Registratie van opv           | / Hoofdpagina                                                               | Accounts 🗸      | Contactpersonen          | $\sim$ | Locaties | ~ Of                     | vangpl | laatsen | $\sim$ | Rapp | orten | $\sim$ | Dash | boar | a opvangplaats door op de naam van de  |     |                          |    |    |    |      |      |      |                                     |               | ji - |    |    |      |     |      |         |     |    |          |              |      |      |        |
|                               |                                                                             |                 | 77 273 1110              | $\sim$ |          | opvangplaats te klikken. |        |         |        |      |       |        |      |      |                                        |     | opvangplaats te klikken. |    |    |    |      |      |      |                                     |               |      |    |    |      |     |      |         |     |    |          |              |      |      |        |
| Woning (categor               | ie 1 publiek): zo                                                           | nder opknapwe   | erken: test da           | ata    |          |                          |        |         |        |      |       |        |      |      | Bewerken Slaapplekken Toevoegen Besch  |     |                          |    |    |    |      |      |      | Beschikbaarheid Beheer toewijzingen |               |      |    |    |      |     |      | Validat | tie |    |          |              |      |      |        |
| Locatie                       | ie Beschikbaar/Toegewezen/Onbruikbaar Max, Aantal Slaapplekken Onvangplaats |                 |                          |        |          |                          |        |         | Λ.     | _    | 1     |        |      |      |                                        |     |                          |    |    |    |      |      |      |                                     |               |      |    |    |      |     |      |         |     |    |          |              |      |      |        |
| Woning (categorie 1 publiek): | zonder opknapwerker                                                         | : test data     | 0/0/5                    |        |          |                          | 5      |         |        |      | 3r    |        |      |      |                                        |     |                          |    |    |    |      |      |      |                                     |               |      |    |    |      |     |      |         |     |    |          |              |      |      |        |
|                               |                                                                             |                 |                          |        |          |                          |        |         |        |      |       |        |      |      |                                        |     | fere fer                 |    |    |    |      | 1117 |      |                                     |               |      |    |    |      |     | (    |         |     | Dr | uk o     | ۵ <i>"</i> ۱ | /ali | dati | e".    |
| Slaapplekken (5)              |                                                                             |                 |                          |        |          |                          |        |         |        |      |       |        |      |      |                                        |     |                          |    |    |    |      |      |      |                                     |               |      |    |    |      |     |      |         |     |    | <u> </u> |              | ″    | C    |        |
| Slaapplek                     | Slaapplekstatus                                                             | Resterende      | Resterende Eerstvolgende |        |          |                          |        |         |        |      |       |        |      | me   | 2023                                   |     |                          |    |    |    |      |      |      |                                     |               |      |    |    |      |     |      |         |     |    |          |              |      |      |        |
|                               |                                                                             | beschikbaarheid | beeindiging              | 01     | 02 03 0  | 4 05                     | 06 0   | 07 08   | 09     | 10 1 | 11 12 | 2 13   | 14   | 15   | 16 1                                   | 7 1 | 8 19                     | 20 | 21 | 22 | 23 2 | 4 2  | 5 26 | 27                                  | 28            | 29   | 30 | 31 | 01 0 | 2 0 | 3 04 | 05      | 06  | 07 | 08 09    | 10           | 11   | 12   |        |
| SP-034704 • Gevalideerd       | Onbeschikbaar                                                               | 0               |                          |        |          |                          |        |         |        |      |       |        |      |      |                                        |     |                          |    |    |    |      |      |      |                                     |               |      |    |    |      |     |      |         |     |    |          |              |      |      |        |
| SP-034705 • Gevalideerd       | Onbeschikbaar                                                               | 0               |                          |        |          |                          |        |         |        |      |       |        |      |      |                                        |     |                          |    |    |    |      |      |      |                                     |               |      |    |    |      |     |      |         |     |    |          |              |      |      |        |
| SP-034706 • Gevalideerd       | Onbeschikbaar                                                               | 0               |                          |        |          |                          |        |         |        |      |       |        |      |      |                                        |     |                          |    |    |    |      |      |      |                                     |               |      |    |    |      |     |      |         |     |    |          |              |      |      |        |
| SP-034707 • Gevalideerd       | Onbeschikbaar                                                               | 0               |                          |        |          |                          |        |         |        |      |       |        |      |      |                                        |     |                          |    |    |    |      |      |      |                                     |               |      |    |    |      |     |      |         |     |    |          |              |      |      |        |
| SP-034708 • Gevalideerd       | Onbeschikbaar                                                               | 0               |                          |        |          |                          |        |         |        |      |       |        |      |      |                                        |     |                          |    |    |    |      |      |      |                                     |               |      |    |    |      |     |      |         |     |    |          |              |      |      |        |
|                               |                                                                             |                 |                          |        |          |                          |        |         |        |      |       |        |      |      |                                        |     |                          |    |    |    |      |      |      |                                     |               |      |    |    |      |     |      |         |     |    |          |              |      |      |        |
|                               |                                                                             |                 |                          |        |          |                          |        |         |        |      |       |        |      |      |                                        |     |                          |    |    |    |      |      |      |                                     |               |      |    |    |      |     |      |         |     |    |          |              |      |      |        |
|                               |                                                                             |                 |                          |        |          |                          |        |         |        |      |       |        |      |      |                                        |     |                          |    |    |    |      |      |      |                                     |               |      |    |    |      |     |      |         |     |    |          |              |      |      |        |
| 4                             |                                                                             |                 | Þ                        | 4      |          |                          |        |         |        |      |       |        |      |      |                                        |     |                          |    |    |    |      |      |      |                                     |               |      |    |    |      |     |      |         |     |    |          |              |      | Þ    |        |
|                               |                                                                             |                 |                          |        |          |                          |        |         |        |      |       |        |      |      |                                        |     |                          |    |    |    |      |      |      |                                     |               |      |    |    |      |     |      |         |     |    |          |              |      |      |        |

|                                             | Q Zoeken                                                                                                    |                                                                                                    |
|---------------------------------------------|----------------------------------------------------------------------------------------------------|----------------------------------------------------------------------------------------------------|
| ofdpagina                                   | Accounts 🗸 Contactpersonen 🗸 Locaties 🗸 Opvangplaatsen 🗸 Rapporten 🗸                                                                                                    | Dashboards 🗸 🗙                                                                                          |
| elter                                       | Validatie                                                                                                    | chikbaa                                                                                                 |
| wezen/On                                    | <ul> <li>* Selecteer de nieuwe validatie status voor de slaapplek(ken):</li> <li>Gevalideerd</li> <li>Geweigerd</li> <li>Beëindigd</li> </ul>                                                |                                                                                                    |
| Kies de status <i>"Beëindigd"</i> .         | <ul> <li>Stel geplande datum van beëindiging in</li> <li>Verwijder geplande datum van beëindiging</li> </ul>                                                                                 | <b>i</b>                                                                                                |
| }4                                          | Alleen geselecteerde slaapplekken<br>Geselecteerde/alle slaapplekken<br>* Selecteer de slaapplek(ken) waarop de gekozen validatie status van toepassing is:                                  | ! Let op: Eens u de validatiestatus op <i>"Beëindigd"</i> zet, kan u<br>deze <b>niet meer wijzigen!</b> |
| i<br>Selecteer de gewenste<br>slaapplekken. | SP-035079 (GEVALIDEERD)           SP-035080 (GEVALIDEERD)           SP-035081 (GEVALIDEERD)           SP-035082 (GEVALIDEERD)                                                                |                                                                                                    |
| 126                                         | <ul> <li>SP-035532 - Eenpersoonsbed (IN VALIDATIE)</li> <li>SP-035580 - Eenpersoonsbed (IN VALIDATIE)</li> <li>SP-035581 - Slaapkamer 1 - Deel van tweepersoonsbed (IN VALIDATIE)</li> </ul> |                                                                                                    |
| 176                                         |                                                                                                    | Volgende Druk op "Volgende".                                                                            |

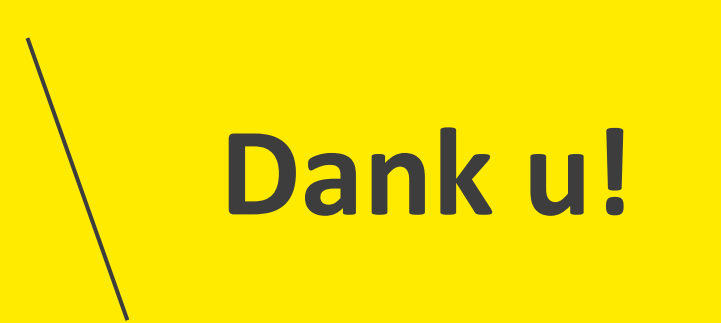